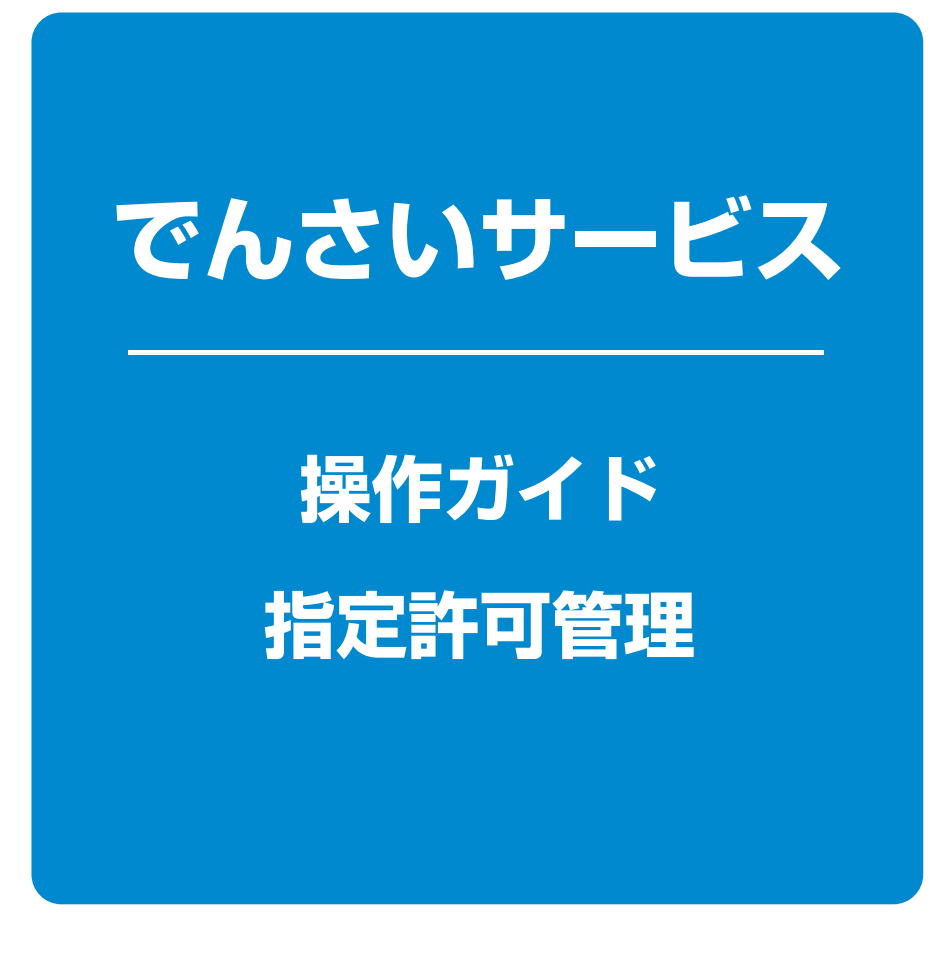

| 指定許可登録 |     | 1 ページ |
|--------|-----|-------|
| 指定許可変更 | ・解除 | 5 ページ |

### 指定許可管理

#### ❖概要

- ✓ 指定許可先を登録すると「許可先」として指定した取引先以外からの請求をエラーとする機能です。
- ✓ 担当者は必要な項目を入力し、仮登録を行います。承認者が仮登録を承認することで指定許可 登録が完了します。
- **☆**事前準備
  - ✓取引先の情報を事前に準備してください。

指定許可登録

▶ログイン後、トップ画面の 管理業務 タブをクリックしてください。

1 管理業務メニュー画面

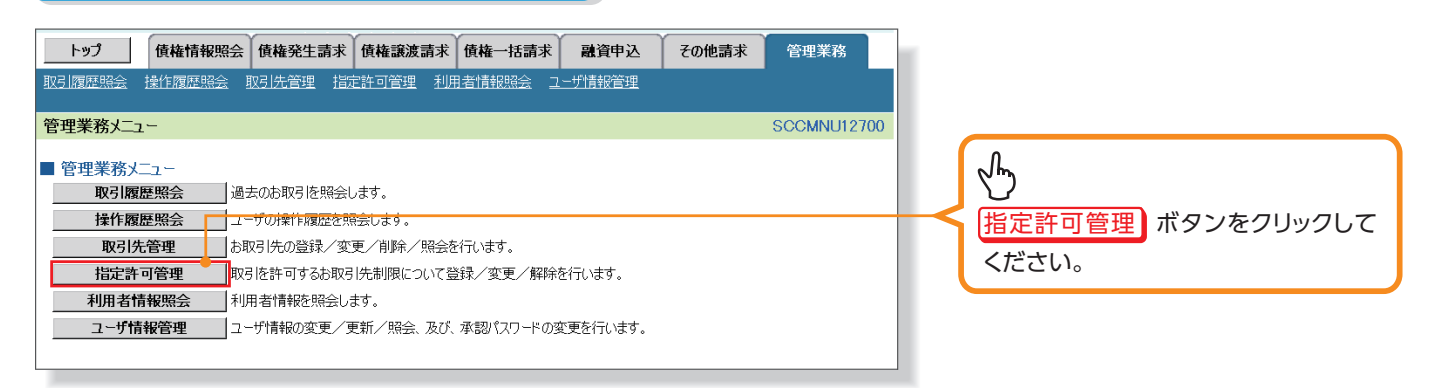

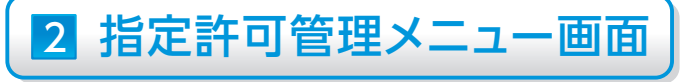

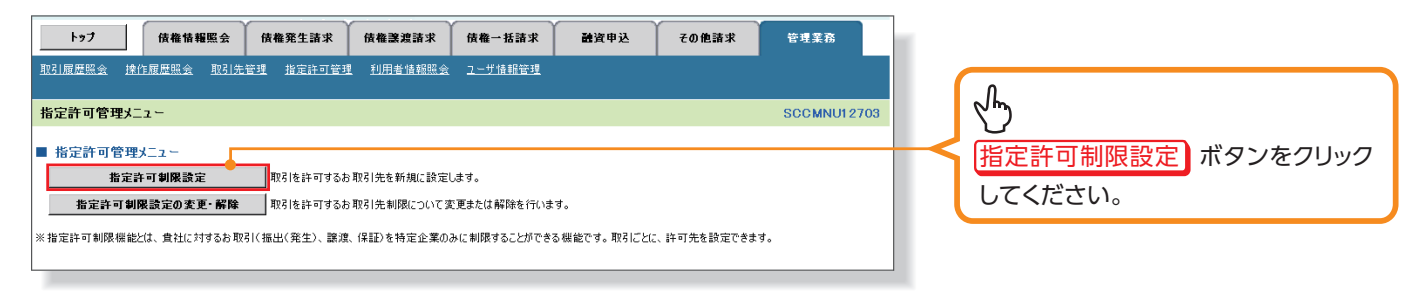

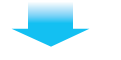

### 3 指定許可制限設定仮登録画面

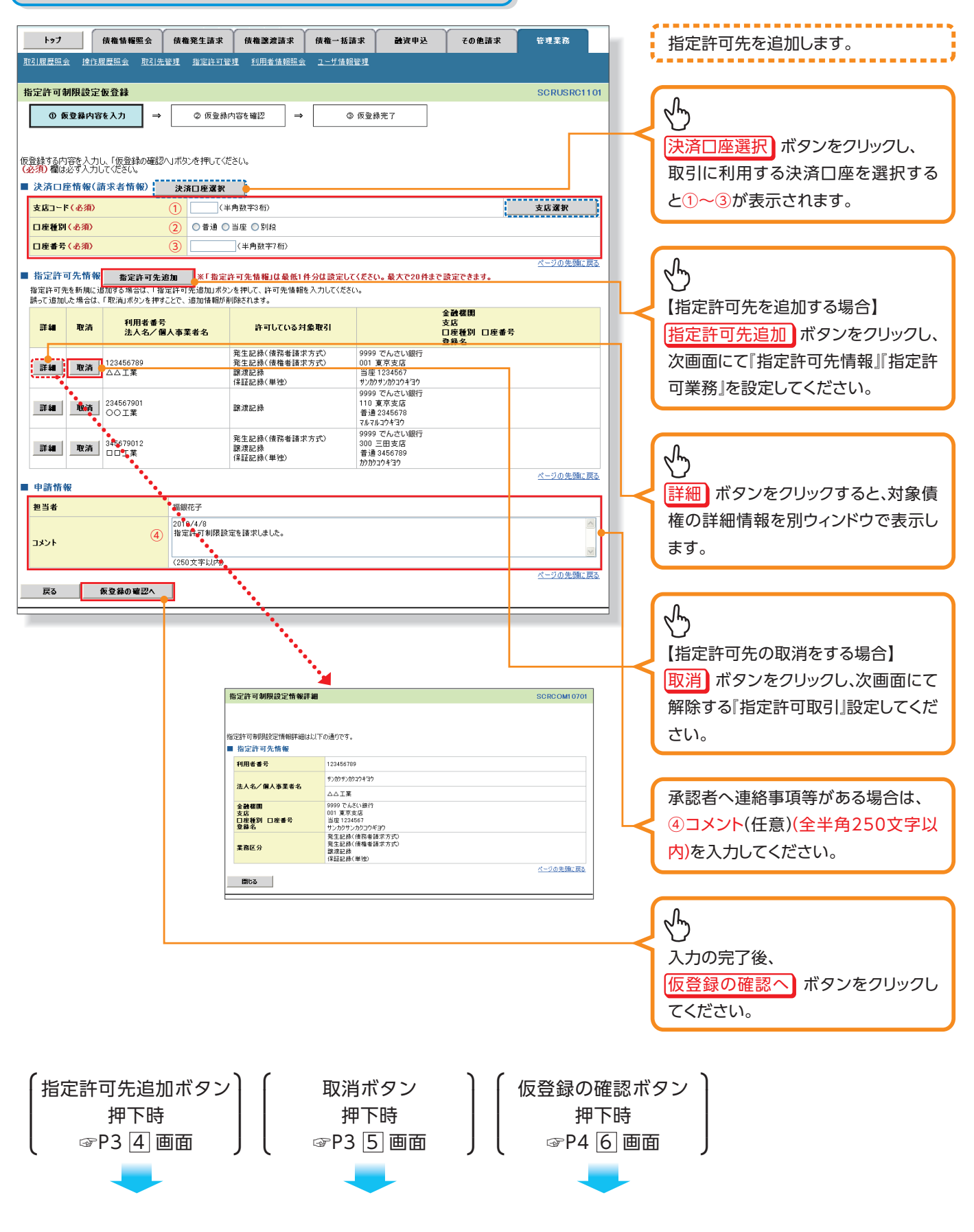

### 4 指定許可制限設定情報編集画面

| トック       保養福 隆玉 ( 保養 麗 玉 ( 保養 麗 麗 武 住 田 玉 ( 保養 麗 麗 武 住 田 玉 ( 保養 慶 麗 田 田 田 田 田 田 田 田 田 田 田 田 田 田 田 田 田 田                                                                                                    | ′し、<br>:、①~⑤<br>予】        |
|----------------------------------------------------------------------------------------------------|---------------------------|
| X21届型型金 取引集型型 取用者値相図金 2-ゴ値相型型     X21届型型金 取引集型    X21度型型    X21度型型    X21g型型    X21g型型    X21g型型    X21g型型    X21g型型    X21g型型    X21g型型    X21g型型    X21g型型    X21g型型    X21g型型    X21g型型    X21g型型    X21g型型    X21g型    X21g型    X21g型    X21g    X21g | ′し、<br>:、①~⑤<br>う】        |
| 指定許可朝限設定情報編集       SCRCOM10601         ① 指定許可引限設定情報編集       SCRCOM10601         ② 指定許可先以指定許可先時間許可先情報を入力して(注意)、<br>(必須) 欄以必方力して(注意)、       I取引先定知         #ET許可先情報       取引先選択         #ET許可先情報       取引先選択         #ET許可先情報       取引先選択         #ET許可先情報       取引先選択         #ET許可先情報       取引先選択         #ET許可先情報       取引先選択         #ET許可先情報       取引先選択         #ET許可先情報       取引先選択すると         が表示されます。       U取引先を登録していない場合         が表示されます。       U取引先を登録していない場合         #定許可先情報の       124567         (生得該す?(本)       124567         # 指定許可先情報の       1利用者番号(半角英数字92)         (上方の先生活)       2         # 指定許可素務       C=20先號[]]                                                                                                    | ′し、<br>:、①~⑤<br>う<br>}】   |
| <ul> <li>指定許可募限設定情報編集</li> <li>③ 指定許可對限設定情報編集</li> <li>③ 指定許可規構設定情報編集</li> <li>③ 指定許可規構設定情報編集</li> <li>③ 指定許可規構設定情報編集</li> <li>③ 指定許可規構設定情報編集</li> <li>⑤ 【取引先を登録している場合】</li> <li>取引先選択</li> <li>ボタンをクリック</li> <li>指定許可先情報</li> <li>取引先選択</li> <li>第244(開放)</li> <li>※ 取引先選択</li> <li>第250(4)</li> <li>① 123456789</li> <li>(半角数字)</li> <li>(半角数字)</li> <li>※ 上本名/個人事業者</li> <li>○ 正素</li> <li>② 2093</li> <li>(半角数字)</li> <li>※ 上本名/個人事業者</li> <li>○ 正素</li> <li>○ 2015</li> <li>※ 上本名/個人事業者</li> <li>○ 1234567</li> <li>(半角数字)</li> <li>※ 上本名/個人</li> <li>○ 1234567</li> <li>(半角数字)</li> <li>※ 上本名/個人</li> <li>○ 1234567</li> <li>(半角数字)</li> <li>※ 上本名/個人</li> <li>○ 1234567</li> <li>(半角数字)</li> <li>※ 上本名/個人</li> <li>○ 1234567</li> <li>(半角数字)</li> <li>※ 上本名(一)</li> <li>※ 上本名(一)</li> <li>○ 1234567</li> <li>(半角数字)</li> <li>※ 上本名(一)</li> <li>○ 1234567</li> <li>(半角数字)</li> <li>※ 上本名(一)</li> <li>○ 1234567</li> <li>○ 1234567</li> <li>○ 123457</li> <li>○ 123457</li> <li>○ 123457</li> <li>○ 123457</li> <li>○ 1234577</li> <li>○ 1234577</li></ul>                                                                                                    | ′し、<br>:、①~⑤<br>う】        |
| <ul> <li>● 数定許可象應該定結署<br/>◆ 数定許可象應該定結署          </li> <li>● 数定許可先信報である場合はのの場合は、「くうのの規則が必須知いてださい。         </li> <li>◆ 数定計可た情報         </li> <li>● 数定許可先情報         </li> <li>● 数定許可先情報         </li> <li>● 数定許可先情報         </li> <li>● 数定許可先情報         </li> <li>● 数字がの法に「くうのの規則が必須知いてださい。         </li> <li>◆ 数定計可た情報         </li> <li>● 数字がの法でする         </li> <li>● 数字がの法でする         </li> <li>● 数字がの法でする         </li> <li>● 数字がの         </li> <li>● 数字がの         </li> <li>● 数字がの         <ul> <li>● 数字</li> <li>● 数字</li> <li>● 数字</li> <li>● 数字</li> <li>● 数字</li> <li>● 数字</li> <li>● 数子</li> <li>● シカジッカコウキョウ(全角の文字以内)</li> </ul> </li> <li>● 数字</li> <li>● 数字</li> <li>● 数字</li> <li>● 数字</li> <li>● 数字</li> <li>● 数字</li> <li>● 数字</li> <li>● 数字</li> <li>● 数字</li> <li>● 数字</li> <li>● 数字</li> <li>● 数</li> <li>● 数&lt;</li></ul>                                                                                                    | ′し、<br>:、①~⑤<br>う】        |
| <ul> <li>         (上の)         (上の)         <p< th=""><th>′し、<br/>:、①~⑤<br/>う】</th></p<></li></ul>                                                                                                    | ′し、<br>:、①~⑤<br>う】        |
| <ul> <li>         指定許可先は設定する報告,供の指定許可先情報を入りいてださい。         取引先選択 ボタンをクリッジ、指定する取引先を選択すると             が表示されます。         取引先選択 ボタンをクリッジ、指定する取引先を選択すると             が表示されます。         取引先選択 ボタンをクリッジ、指定する取引先を選択すると             が表示されます。         Lage (半角数字4桁)         Lage (半角数字4桁)         Lage (半角数字4桁)         Lage (半角数字4桁)         Lage (生角数字4桁)         Lage (生角数字4 (生角数字4 (生角数字4 (生角数字4 (生角数字4 (生角数字4 (生角数 (生角数 (生角数 (生角数 (生角数 (生角数 (生角数 (生角数</li></ul>                                                                                                    | アレ、<br>:、①~⑤<br>う】        |
| <ul> <li>              田田市町本品家 98000000000000000000000000000000000000</li></ul>                                                                                                    | ∕∪、<br>:、①~⑤<br>}]        |
| 1       1224507264       指定許可先情報       第215年30年3       指定する取引先を選択すると       が表示されます。         1       122456789       (半角素数字0文字)       注入名/個人事業者名       ロII素       ご       (半角数字4桁)       ご       が表示されます。         2       2       2       1001       (半角数字4桁)       2       2       (半角数字4桁)       2       1001       (半角数字4桁)       2       1001       (半角数字4桁)       2       1001       (半角数字4桁)       2       1001       101       101       101       101       101       101       101       101       101       101       101       101       101       101       101       101       101       101       101       101       101       101       101       101       101       101       101       101       101       101       101       101       101       101       101       101       101       101       101       101       101       101       101       101       101       101       101       101       101       101       101       101       101       101       101       101       101       101       101       101       101       101       101       101       101       101       101                                                                                                    | .(1~5)<br>}]              |
| 取出まずりえばW     取引先業者            ・(1)     122466789     (半角気数平9文字)            よん名/個人事業者名         ロロエ素         金融電面コード(必須)         ②         ③         ①         ①         ①                                                                                                    | ÷)                        |
| 利用者書号(43/0)       ① 123466789       ((半角素数平9文平)         法人名/個人事業者名       □□I素         金融復興コード(43/0)       ② 1999       (半角数平3/4h)         支店コード(43/0)       ③ 1001       (半角数平3/4h)         立陸電算(45/3h)       ④ 1234667       (半角数平3/4h)         □ 座電音(45/3h)       ⑤ 1234667       (半角数平7/4h)         2 路名       ⑥ 1234667       (半角数平7/4h)         2 指定許可素者       (二回空電源:原本       〇                                                                                                    | <b>}</b> ]                |
| 法人名/個人事業者名       DDI素         全社復期コード(必須)       2 1999 (半角数字4桁)         支店コード(必須)       3 001 (半角数字4桁)         支店コード(必須)       3 001 (半角数字4桁)         工業者(必須)       6 1224667 (半角数字7桁)         支房名       6 1224667 (半角数字1/4)         指定許可先情報の       1利用者番号(半角英数字95)         2 指定許可素務       2-20先強(展)                                                                                                    | 3]                        |
| 全観第二下(43)       2       19999       (半角数平4桁)       全観第風室下       (4)       1       (1)       (1)       (1)       (1)       (1)       (1)       (1)       (1)       (1)       (1)       (1)       (1)       (1)       (1)       (1)       (1)       (1)       (1)       (1)       (1)       (1)       (1)       (1)       (1)       (1)       (1)       (1)       (1)       (1)       (1)       (1)       (1)       (1)       (1)       (1)       (1)       (1)       (1)       (1)       (1)       (1)       (1)       (1)       (1)       (1)       (1)       (1)       (1)       (1)       (1)       (1)       (1)       (1)       (1)       (1)       (1)       (1)       (1)       (1)       (1)       (1)       (1)       (1)       (1)       (1)       (1)       (1)       (1)       (1)       (1)       (1)       (1)       (1)       (1)       (1)       (1)       (1)       (1)       (1)       (1)       (1)       (1)       (1)       (1)       (1)       (1)       (1)       (1)       (1)       (1)       (1)       (1)       (1)       (1)       (1)       (1)       (1)       (1)       (1) <th>3]</th>                                                                                                    | 3]                        |
| 支店コード(必須)       ③       1(11)       (注申執数字3 ft)       1(11)       1(11)       1(11)       1(11)       1(11)       1(11)       1(11)       1(11)       1(11)       1(11)       1(11)       1(11)       1(11)       1(11)       1(11)       1(11)       1(11)       1(11)       1(11)       1(11)       1(11)       1(11)       1(11)       1(11)       1(11)       1(11)       1(11)       1(11)       1(11)       1(11)       1(11)       1(11)       1(11)       1(11)       1(11)       1(11)       1(11)       1(11)       1(11)       1(11)       1(11)       1(11)       1(11)       1(11)       1(11)       1(11)       1(11)       1(11)       1(11)       1(11)       1(11)       1(11)       1(11)       1(11)       1(11)       1(11)       1(11)       1(11)       1(11)       1(11)       1(11)       1(11)       1(11)       1(11)       1(11)       1(11)       1(11)       1(11)       1(11)       1(11)       1(11)       1(11)       1(11)       1(11)       1(11)       1(11)       1(11)       1(11)       1(11)       1(11)       1(11)       1(11)       1(11)       1(11)       1(11)       1(11)       1(11)       1(11)       1(11)       1(11)       1(11)       1(11)                                                                                                    | <u>ר</u> ב                |
| □ 理種類( & 須) ( ▲ ④ ● 普通 ● 当座 ● 別段<br>□ 座書号 ( & 須) ( ▲ 角約 文字以内)<br>● 指定許可業務                                                                                                    |                           |
| □ 理書号(必須)       ⑤       1284567       (半角数字7桁)         ① 登録名       ⑥       > カカシ カカコウギョウ (全角60 文字以内)       ① 利用者番号(半角英数字9)         ① 指定許可業務       ② 金融機関コード(半角数字4                                                                                                    |                           |
| 登録名       ⑥ [シカカシュカウコウキョウ](全角60支字以内)         ● 指定許可業務       〇 一利用省留与(平用央奴子9)    ②金融機関コード(半角数字4)                                                                                                    |                           |
| ■ 指定許可業務 ②金融機関コード(半角数字4                                                                                                    | (子)                       |
| ■ 出た11 当本37                                                                                                    | 桁)                        |
|                                                                                                    |                           |
|                                                                                                    |                           |
|                                                                                                    |                           |
|                                                                                                    |                           |
|                                                                                                    |                           |
| ● ● ● ● ● ● ● ● ● ● ● ● ● ● ● ● ● ● ●                                                                                                    | 以内)                       |
| ちょうし アイゼキい                                                                                                    |                           |
|                                                                                                    |                           |
|                                                                                                    |                           |
|                                                                                                    |                           |
| 2 m                                                                                                    |                           |
|                                                                                                    |                           |
| 計可する対象業務の「チェック                                                                                                    | ホックス                      |
| にチェックを入れてください。                                                                                                    |                           |
| 【指定許可先の取消をする場合】                                                                                                    |                           |
|                                                                                                    |                           |
|                                                                                                    |                           |
| 5.指定許可制限設定情報編集曲面                                                                                                    |                           |
|                                                                                                    | クすると                      |
|                                                                                                    |                           |
|                                                                                                    | 고 주 토는                    |
| 前國間に快久指定計当九情                                                                                                    | 報の一覧                      |
| ▶ 27 依確循幅照会 依確発生語求 依確意波語求 依極一括語求 融資申込 その他語求 管理業務 に反映します。                                                                                                    | 報の一覧                      |
|                                                                                                    | 報の一覧                      |
| トップ 依備條欄區会 依備発生請求 依備議論請求 依備一括請求 融資申込 その他請求 管理業務 に反映します。                                                                                                    | 服の一覧                      |
| トップ     依備整理論素     依備整理論素     依備整理論素     依備整理論素     依備整理論素     依備整理論素     防回回にための10000       取3/展型照点     除1/展型照点     取3/展型照点     2ザ植報管理       指定許可朝限設定情報編集     SCRCOMI 0601                                                                                                    | 服の一覧                      |
| トップ     供職保護     供職保護     供職保護     供職保護     供職保護     供職保護     供職保護     供職保護     供職保護     供職保護     日本     日本 <th>報の一覧<br/></th>                                                                                                    | 報の一覧<br>                  |
| トップ       依備整理会       依備整理論素       依備整理論素       依備整理論素       依備整理論素       使用型用       所回回にための140001         取引用型幅会       旅行用型幅会       取引先登録         指定許可創限設定情報       SORCOMI0601                                                                                                    | 報の一覧<br>                  |
| トップ       依備整理会       依備整理論素       依備整理論素       依備整理論素       依備整理論素       使理業希         取引用量幅会       取引先登録       取引先登録         取消素の定体構築       SCROOMI0601                                                                                                    | <sup>殿</sup> の一覧          |
| トック       依備整理会       依備整理論素       依備整理論素       依備整理論素       依備整理論素       依備整理論素       所面面に戻 今久省之と日 与少に情         取引展屋照会       途信服展照会       取引先管理       1)用書情報照会       2 - ヴ请報管理       1)用書情報照会       2 - ヴ请報管理         指定許可制限設定情報編集       SCRCOMI0601         (こ反映します。         取引先登録         1)日本行動        (こ反映します。         取引先登録          (この)          助育時の反映」ポタンを押してびさい。          (こついては、)         指定許可先情報         取引先登録                                                                                                    | 戦の一覧<br>                  |
| ▶ 7       依備整理金       依備整理論素       依備整理論素       依備整理論素       依備整理論素       使用品にに欠りい目       に反映します。         取引用型幅金       除作用品照金       取引先登録       10       部       10       第       10       10       10       10       10       10       10       10       10       10       10       10       10       10       10       10       10       10       10       10       10       10       10       10       10       10       10       10       10       10       10       10       10       10       10       10       10       10       10       10       10       10       10       10       10       10       10       10       10       10       10       10       10       10       10       10       10       10       10       10       10       10       10       10       10       10       10       10       10       10       10       10       10       10       10       10       10       10       10       10       10       10       10       10       10       10       10       10       10       10       10       10       10       10                                                                                                    | 戦の一覧<br>                  |
| トック       依備整理論素       依備整理論素       依備整理論素       依備整理論素       依備整理論素       使用工業         取引用型幅金       除作服器照金       取引先登録       10       指定許可創限設定情報編集       SCRCOMI0601         1       の       審定許可創限設定情報編集       SCRCOMI0601       IC反映します。         取引方的容を確認し、「取消の反映」がなった押して(ださい。        12456789       取引先登録       取引先情報管理」を         1       12456789       12456789       12456789       12456789                                                                                                    |                           |
| トック       依備整理主法       依備整理講法       依備金理講法       依備金理講法       依備金理講法       依備金理講法       依備金理講法       依備金理講法       依備金理講法       依備金理講法       依備金理講法       依備金理講法       たの他語米       管理課法       に反映します。         取引用電信       10       常調式       10       指定許可範疇       SCRCOMI0601       この       この       10       10       10       10       10       10       10       10       10       10       10       10       10       10       10       10       10       10       10       10       10       10       10       10       10       10       10       10       10       10       10       10       10       10       10       10       10       10       10       10       10       10       10       10       10       10       10       10       10       10       10       10       10       10       10       10       10       10       10       10       10       10       10       10       10       10       10       10       10       10       10       10       10       10       10       10       10       10       10       10       10       10       10                                                                                                    | 報の一覧                      |
| ▶77       依備整理論       依備整理論       依備整理論       依備整理論       依備整理論       依備整理論       依備整理論       管理素         取引展展照会       旅行開展設定情報       取引先登録       10       旅行前期限設定情報       SCRCOMI0601         ● 客席許可創限設定情報       SCRCOMI0601       IC反映します。         取引方的方向方向上がらた押して(ださい。       B       SCRCOMI0601         ● 指定許可先情報       SCRCOMI0601       IC反映します。         取引方の方向を映」ボタンを押して(ださい。       B       B         ● 指定許可先情報       C       SCRCOMI0601         ● 指定許可先情報       C       SCRCOMI0601                                                                                                    | 報の一覧<br>                  |
| ▶72       依備整理主体       依備整理論本       依備整理論本       依備整理論本       依備整理論本       依備整理論本       依備整理論本       使理素希         取引展型照磁       除信服器照金       取引先登録       11月書信報照金       2-ヴ请報管理       11月書信報照金       2-ヴ请報管理       11月書信報照金       1-ヴ请報管理       11日にたくライ目など目 ついては、         市方町朝限設定情報       取引先登録       SCRCOMI0601       SCRCOMI0601       11日にたくライ目など目 ついては、         取引先登録       取引先登録       取引先登録       取引先登録       取引先登録         取引先参確認い       12456789       12456789       12456789       12456789       12456789         えん名/個人事業者名       ロロ工業       01       11日にたりの目の目の目の目の目の目の目の目の目の目の目の目の目の目の目の目の目の目の目                                                                                                    | 報の一覧<br>                  |
| ▶ >7       依備整理論       依備整理論       依備整理論       依備整理論       依備整理論       依備整理論       依備整理論       依備整理論       依備整理論       Kall         取引展型編集       推定許可範疇設定情報編集       SCRCOMI0601       C       C <th>報の一覧<br/></th>                                                                                                    | 報の一覧<br>                  |
| ▶>7       依備協羅皇 (休福発生請求) (休福-送請求) (秋福-送請求) (秋福-送清) (秋福-送清) (秋福-送清) (秋福-送清) (秋福-送] (秋福-送] (<br>(秋福-art) (************************************                                            | 報の一覧<br>                  |
| ▶>7       依備報報里会 依備発生請求 依備一括請求 融資申込 その他請求 管理業務         取引展屋照会 該注星层照会 該注集层語会 建 排音音音照照会 ユーザ強弱管理         第空許可朝限設定情報編集       SCRCOMI0001         ● 指定許可創限設定情報編集       SCRCOMI0001         ● 指定許可規限設定情報編集       SCRCOMI0001         ● 指定許可規限設定情報編集       SCRCOMI0001         ● 指定許可先情報       UPJ/L         ● 指定許可先情報       12456789         差人名/個人事業者名       ロコ工業         全裁領国ーF       9999         支払了下       001         日番看予       124567         夏島名       シガシンカフコグギョン                                                                                                    | 戦の一覧<br><br>              |
| トップ       株電気電気       低電気電気       低電気電気       低電気電気       低電気電気       低電気電気       低電気電気       低電気電気       低電気電気       低電気電気       低電気電気       低電気電気       低電気電気       低電気電気       低電気電気       低電気電気       低電気電気       低電気電気       低電気電気       低電気電気       低電気電気       低電気       低電気       低電       低電       低電       低電       低電       低電       低       低       低       低       低       低                                                                                                    | 戦の一覧<br>…<br>クすると         |
| ▶77       休養発生講求       休養光道菜       秋麦米       秋麦米       秋麦米       秋麦米       秋麦米       秋麦米       秋麦米       秋麦米       秋麦米       1       1       1       1       1       1       1       1       1       1       1       1       1       1       1       1       1       1       1       1       1       1       1       1       1       1       1       1       1       1       1       1       1       1       1       1       1       1       1       1       1       1       1       1       1       1       1       1       1       1       1       1       1       1       1       1       1       1       1       1       1       1       1       1       1       1       1       1       1       1       1       1       1       1       1       1       1       1       1       1       1       1       1       1       1       1       1       1       1       1       1       1       1       1       1       1       1       1       1       1       1       1       1       1       1                                                                                                    | 戦の一覧<br>…<br>クすると<br>覧の一覧 |
| ▶72       休養菜種菜菜       休養菜菜菜       休養菜菜菜       秋春菜菜菜       100 由ににたりうまた11 つうた前         ▶21       休養菜菜菜菜       秋春菜菜菜菜       10日       10日 </th <th>戦の一覧<br/>…<br/>クすると<br/>覧</th>                                                                                                    | 戦の一覧<br>…<br>クすると<br>覧    |
| ▶72       休養物機服会       休養原業主該来       休養一括該末       健康       住意       日本       日本                                                                                                    | 戦の一覧<br>…<br>フすると<br>覧    |
| 1-7       株像装板販金       鉄像電気速床       鉄像電気速床       鉄像電気速床       鉄像電気速床       鉄像電気       モック       株像電気速気       モック       ほごろ         RZI展開会       約15万度限金       取ごは気で見       建設すごすき       経営業業       SCRCOM10001        この       ごの       第二日の       日       日                                                                                                    | 戦の一覧<br>…<br>辺すると<br>覧    |
| 1>2       休養常業品家       休養常業品家       休養常業品家       前日日に大学大常先生11月72日         20日点日を       前日日日大学大常た11月72日       日日日本       11日日本       11日本       11日本       11日本       11日本       11日本       11日本       11日本       11日本       11日本       11日本       11日本       11日本       11日本       11日本       11日本       11日本       11日本       11日本       11日本       11日本       11日本       11日本 <t< th=""><th>戦の一覧<br/>…<br/>フすると<br/>覧</th></t<>                                                                                                    | 戦の一覧<br>…<br>フすると<br>覧    |

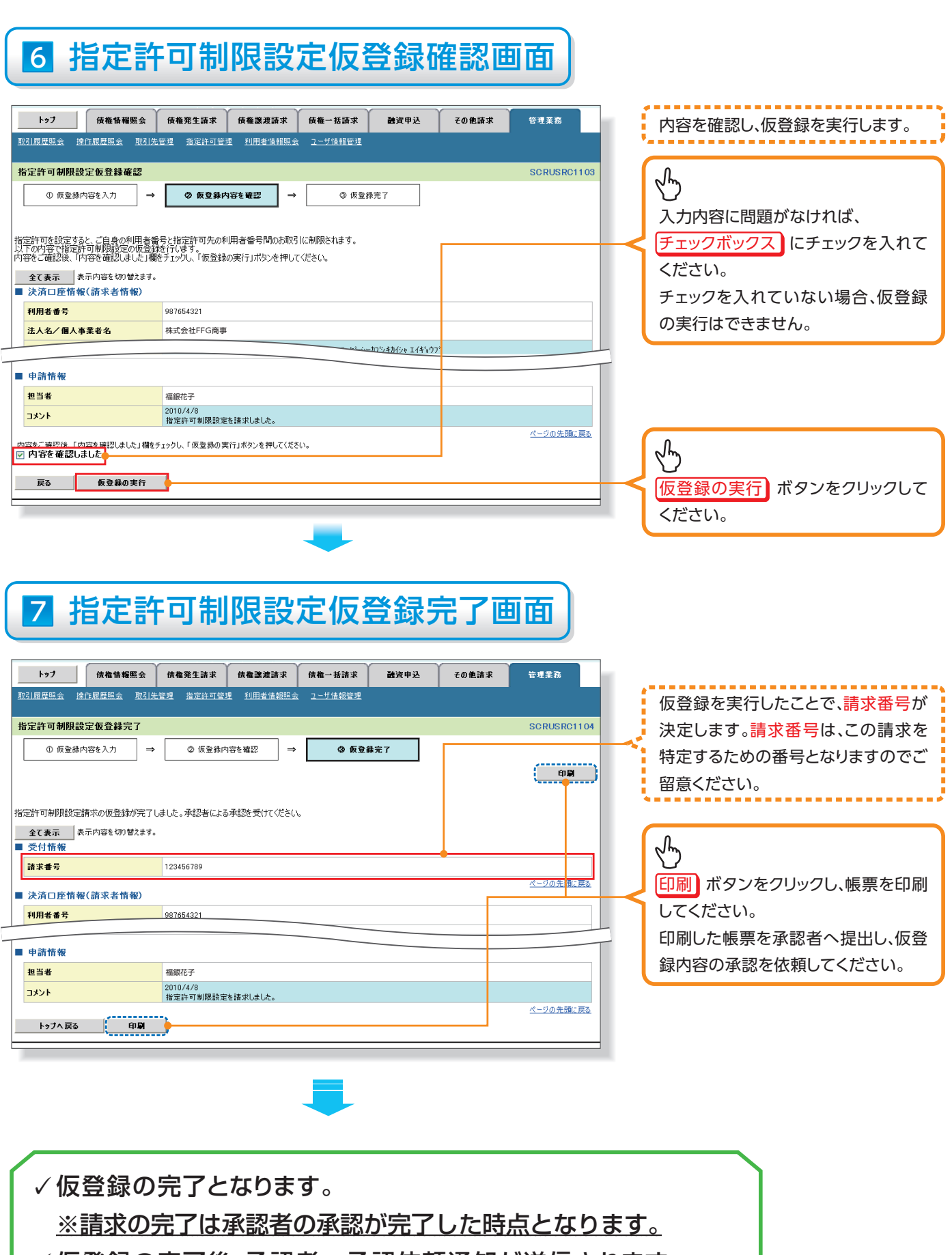

✓ 仮登録の完了後、承認者へ承認依頼通知が送信されます。

✓ 承認者の手順については、操作ガイド『承認・承諾』をご参照ください。

指定許可管理

### 指定許可管理 トップ 債権情報照会 債権発生請求 債権譲渡請求 債権一括請求 融資申込 その他請求 管理業務 取引履歴照会 操作履歴照会 取引先管理 指定許可管理 利用者情報照会 ユーザ情報管理 SCCMNU12700 S 指定許可管理」ボタンをクリックして ください。

| トップ 債権               | 報照会   (                                | 責権発生請求        | 債権譲渡請求     | 債権一括請求         | 融資申込       | その他請求       | 管理業務        |
|----------------------|----------------------------------------|---------------|------------|----------------|------------|-------------|-------------|
| <u>取引履歴照会</u> 操作履歴照9 | 11111111111111111111111111111111111111 | <u>指定許可管理</u> | 利用者情報照会    | <u>ユーザ情報管理</u> |            |             |             |
| 指定許可管理メニュー           |                                        |               |            |                |            |             | SCCMNU12703 |
| 指定許可管理メニュー<br>指定許可制限 | iz 🗌                                   | 取引を許可するお      | 取引先を新規に設定し | ます。            |            |             |             |
| 指定許可制限設定の            | E更·解除                                  | 取引を許可するお      | 取引先制限について激 | 更または解除を行いま     | す。         |             |             |
| ※指定許可制限機能とは、貴社(      | :対するお取引( :                             | 振出(発生)、譲渡、    | 、保証)を特定企業の | りに制限することができる   | 被能です。取引ごとは | こ、許可先を設定できま | <b>d</b> .  |

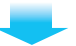

#### <u>指定許可変更·解除</u>

▶ログイン後、トップ画面の 管理業務 タブをクリックしてください。

管理業務メニュー画面 1

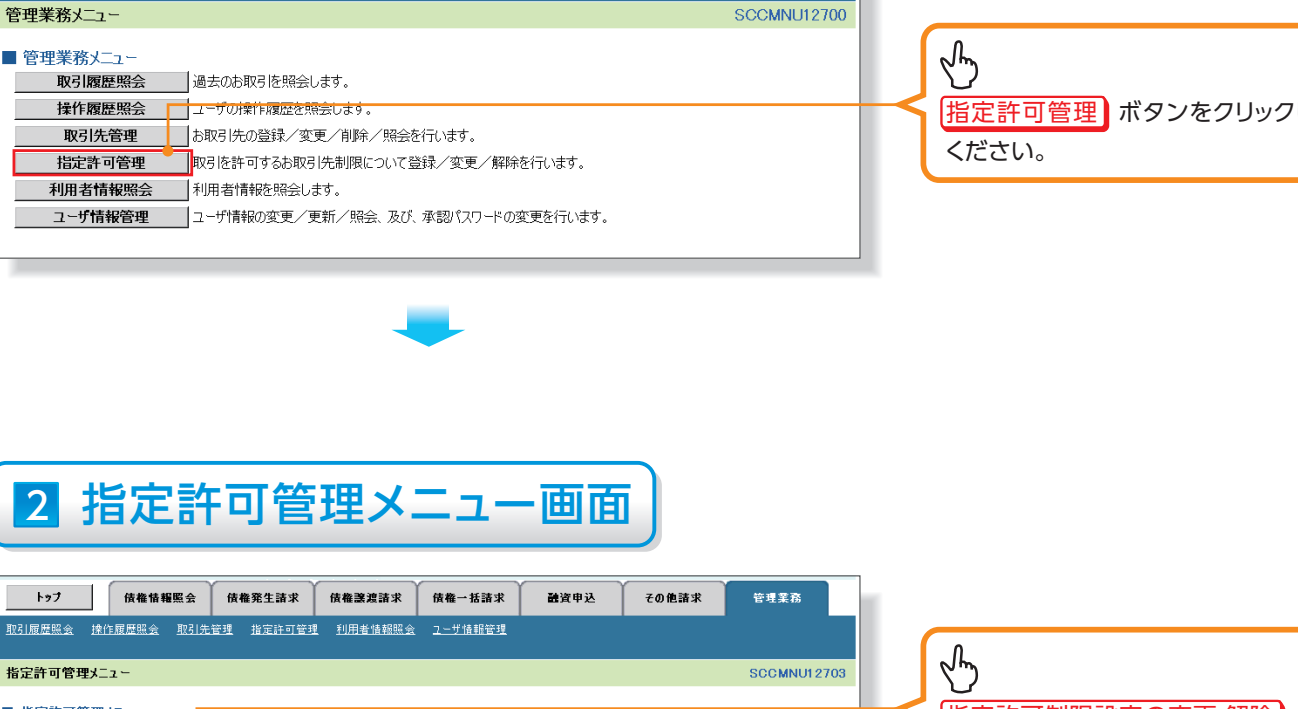

# 3 指定許可先検索画面

| h                | »7 I                     | 債権情報照会 債権                      | 発生請求 債権譲渡請3                       | 戌 債権→括請求                                 | 融资申込                                      | 70           | )他請求         | 管理業務           | ð           |
|------------------|--------------------------|--------------------------------|-----------------------------------|------------------------------------------|-------------------------------------------|--------------|--------------|----------------|-------------|
| 取引履馬             | <u> 腰照会</u> <u>操作</u> 履  | 【歷照会 <u>取引先管理</u>              | 指定許可管理 利用者情報                      | 照会 ユーザ情報管理                               | Ł                                         |              |              |                |             |
| 皆定許              | 可先検索                     |                                |                                   |                                          |                                           |              |              | SCRUS          | SRD1101     |
| 0                | 対象の指定許す<br>択             | 可先を選 ⇒                         | ② 仮登録内容を入力                        | → ③ 仮登計                                  | 内容を確認                                     | ⇒            | ④ 仮登録        | 完了             | ]           |
| th and the       | 「記絵売タ件た                  | 1 カ後 「栓毒」ポか、肉畑                 | リマノ提を()                           |                                          |                                           |              |              |                |             |
| 定許可              | 「死」の時には、<br>「先一覧より、指     | へり後、「使来」が32/27年<br>定許可を解除する対象取 | うしいことい。<br>引先にチェックを入れ、「仮登録<br>します | 凍」ボタンを押してくださ(                            | , lo                                      |              |              |                |             |
| 対象企              | 業を一度に複数                  | め違択することができます。                  | 00.70                             |                                          |                                           |              | г            |                |             |
| 100 来<br>(2) (1) | 家叶非衣示<br>個は必ず入力して        | (ださい。                          |                                   |                                          |                                           |              |              |                |             |
| 請求               | 老情報検索。                   | 条件 決済口座選択                      | ₹ <b> </b>                        |                                          |                                           |              |              |                |             |
| 支店:              | コード(必須)                  |                                | (半角数字3桁)                          | 支店                                       | 選択                                        |              |              |                |             |
| 口座               | (星)-1 (北2)(1)<br>番号 (必須) | (2) () fr                      | e ● 目座 ● 別段<br>56 (半角数字7桁)        |                                          |                                           |              |              |                |             |
| ×                | *                        | 按志明丝利用。                        | **=                               | <u>ペー</u><br>******                      | 2の先頭に戻る                                   |              |              |                |             |
| 12               |                          | DE NUMBER DE                   | 指定許可制限                            |                                          | 覧                                         |              |              |                |             |
| 《一ジ言             | 前 🗉 前                    | <u> </u>                       | 1 2 3 4                           | 5 6 7 8                                  | 9 10                                      |              | <u> 次ページ</u> | <u>10∧</u>     | <u>ページ次</u> |
| 詳細               | 選択                       | 利用者番号                          | 法人名/個人                            | 事業者名                                     |                                           | 許可してい        | る対象取引        |                |             |
| 詳細               | <u>)</u>                 | 120456789                      |                                   | 27 27 27 27 27 27 27 27 27 27 27 27 27 2 | 総生記録く債務者請∃<br>発生記録く債権者請∃<br>裏渡記録          | 求方式)<br>求方式) |              |                |             |
| 詳細               |                          | ▲23456790                      | ■■工業                              | 1                                        | 呆証記録(単独)<br>発生記録(債務者請3<br><sup>変渡記録</sup> | 求方式)         |              |                |             |
| 24.64            |                          | 100456701                      | 指定許可制限解除情報詳細                      |                                          |                                           |              | SCF          | USRD1103       |             |
| 5+ <b>48</b>     |                          | 120400781                      | -                                 |                                          |                                           |              |              |                |             |
| 詳細               |                          | 123456792                      | 指定許可先情報は以下の通りです。<br>■ 指定許可先情報     |                                          |                                           |              |              |                |             |
| 〕詳細              |                          | 123456793                      | 利用者番号                             | 123456789<br>>カウシカウコウキ'sウ                |                                           |              |              |                |             |
| 詳細               |                          | 123456794                      | *****                             | ロロ工業<br>発生記録(債務者請求方式<br>発生記録(債権者請求方式     | >                                         |              |              |                |             |
| 탈制               |                          | 123456795                      | * 6612 77                         | 課源記錄<br>(保証記錄(単独)                        |                                           |              | <u> </u>     | の先頭に戻る         |             |
| 詳細               |                          | 123456796                      | <b>19</b> 153                     |                                          |                                           |              |              |                |             |
| 詳細               |                          | 123456797                      | *                                 | 5                                        | 七王記弥\1其1世1日前。                             |              |              |                |             |
| 詳細               |                          | 123456798                      | ××工業                              | I                                        | 窘渡記録<br>呆証記録(単独)                          |              |              |                |             |
| 全道               | Ĕ訳                       |                                |                                   |                                          |                                           |              |              | <u>ページの先</u> 課 | 題に戻る        |
| 戻                | 3                        | 仮登録                            |                                   |                                          |                                           |              |              |                |             |
| _                |                          |                                |                                   |                                          |                                           |              |              |                |             |
|                  |                          |                                |                                   | _                                        |                                           |              |              |                |             |

## 4 指定許可制限解除仮登録画面

|         | トップ                       |                | 債権情報照会                            | 債権発生請求            | γ                | 債権譲渡請求                          | 債権一括請求         | 融资申込                                  | その他請求                           |       | 管理業務                  |
|---------|---------------------------|----------------|-----------------------------------|-------------------|------------------|---------------------------------|----------------|---------------------------------------|---------------------------------|-------|-----------------------|
| Q 3 1)  | 配照会                       | : 操作剧          | <u>夏歴照会 取引</u> 分                  | 上管理 指定許可行         | <u>74</u>        | 利用者情報照会                         | ユーザ情報管理        |                                       |                                 |       |                       |
| 定       | 許可 <b>制</b><br>① 対象       |                | <b>仮登録</b>                        | 0.628             | 内穷               | (5 λ 1) →                       | 0 <b>仮</b> 登録  | 内态を確認                                 | →                               | 后登结定: | SCRUSRD11             |
|         | 0 / 1980                  |                | 1)LE MAIN                         | C MEH             | - 10             |                                 | - WEIM         | THE CHERT                             |                                 |       |                       |
|         |                           |                |                                   |                   |                  |                                 |                |                                       |                                 |       |                       |
| 全決      | て表示<br>済口度                | 表示P<br>医情報(計   | 内容を切り替えます。<br><mark>青求者情報)</mark> | ,                 |                  |                                 |                |                                       |                                 |       |                       |
| 利       | 用者番                       | 5              |                                   | 123456789         |                  |                                 |                |                                       |                                 |       |                       |
| 法       | 人名/1                      | 国人事業:          | 者名                                | 株式会社FFG商          | \$               |                                 |                |                                       |                                 |       |                       |
|         | e                         |                |                                   | 0177 福岡銀行         | 100              | 0 本店 普通 12                      | 34567 カ)エフエフ   | 7ジーショウジ                               |                                 |       | ページの先頭に戻              |
| 指<br>「瀘 | <mark>定許可</mark><br>扱」ボタン | 「制限解<br>/より、対象 | <b>除対象一覧</b><br>お取引先指定許す          | 可を設定解除する取引        | を遭               | 択します。                           |                |                                       |                                 |       |                       |
| 誤っ      | て解除し                      | た場合は、          | 「取消」ボタンより制                        | 川限解除した内容を取        | !消で <sup>.</sup> | きます。                            |                |                                       | 金融機関                            |       |                       |
| -       | 翻訳                        | 削除             | 利用者番                              | 5<br>111人事業者名     |                  | 業務区                             | 分              |                                       | <sup>文店</sup><br>口座種別 ロル<br>登録名 | 聖番号   |                       |
| ſ       | 麗訳 🛔                      | 取消             | 123456789                         |                   | 消                | 発生記録(債務者)<br>発生記録(債権者)<br>確測記録  | 请求方式)<br>请求方式) | 0001 ¥¥銀行<br>002 \$\$支店<br>当座 1234567 |                                 |       |                       |
| -       | /                         |                | COT*                              |                   | 18               | 保証記録(単独)<br>帝生記録(佛務書)           | まやすおり          | >カウ>カウ>カウコウギヨウ                        |                                 |       |                       |
| -       | <b>蛋択</b>                 | 取消             | 123456795<br>ママ工業                 |                   |                  | 発生記録(1033年)<br>譲渡記録<br>保証記録(単独) | HA /110/       |                                       |                                 |       |                       |
|         | 91.5                      | 即法             | 123456798                         |                   |                  | (2日1日253/前油)                    |                |                                       |                                 |       |                       |
|         |                           | 12/11          | ××工業                              |                   |                  | TALLEL DR(+110                  |                |                                       |                                 |       | 2. 四方生命に見             |
| ¢       | 請情報                       | ł              |                                   |                   |                  |                                 |                |                                       |                                 |       | ヘーンの元頭に反              |
| 担       | 当者                        |                |                                   | 福銀花子 2010/10/19 指 | 定許               | :可の取消を行いまし                      | 。ご確認ください。      |                                       |                                 |       |                       |
| ⊒>      | いト                        |                |                                   |                   |                  |                                 |                |                                       |                                 |       |                       |
|         |                           |                |                                   | (250文字以内)         |                  |                                 |                |                                       |                                 |       | ページの先頭に買              |
|         | 戻る                        | 1              | 阪登録の確認へ                           |                   |                  |                                 |                |                                       |                                 |       |                       |
|         |                           |                |                                   |                   |                  |                                 |                |                                       |                                 |       |                       |
|         |                           |                |                                   |                   |                  |                                 |                |                                       |                                 |       |                       |
|         |                           |                |                                   |                   |                  |                                 |                |                                       |                                 |       |                       |
|         |                           |                |                                   |                   |                  |                                 |                |                                       |                                 |       |                       |
|         |                           |                |                                   |                   |                  |                                 |                |                                       |                                 |       |                       |
| ſ       |                           | 谨              | <b>軽</b> 択ボタ                      | ン                 | )                | ſ                               | 取消オ            | ボタン                                   |                                 | 仮     | 登録の積                  |
|         |                           | ~              |                                   | Ŧ                 |                  |                                 | 押し             | 下時                                    |                                 | 1/~-  | 在 <u>3</u> 3、27日<br>拒 |
|         |                           | æ              | P8 5 i                            | ,<br>面面           |                  |                                 |                | い。                                    |                                 |       | ٦٦<br>P9              |
| C       |                           |                |                                   |                   | )                | C                               | - 1 0 0        |                                       | ) (                             |       | ~ 1 5                 |

### 5 指定許可制限解除情報編集画面

|                                                  | Y Y Y                              | ~ ~ ~    |               |                                        |
|--------------------------------------------------|------------------------------------|----------|---------------|----------------------------------------|
| トップ 債権情報!                                        | 餐会 債権発生請求 債権譲渡請求 債権一括請求 融資目        | 申込 その他請求 | 管理業務          |                                        |
| 取引履歴照会 操作履歴照会 .                                  | 取引先管理 指定許可管理 利用者情報照会 ユーザ情報管理       |          |               |                                        |
| 指定許可制限解除情報編集                                     |                                    |          | SCRCOM10601   |                                        |
| ▲ # 完計 工制图 初時株規                                  |                                    |          | Bonoomirotori |                                        |
| ● 加定計可制限解除 前報<br>を編集                             |                                    |          |               |                                        |
|                                                  |                                    |          |               |                                        |
| 指定許可先情報を入力後、解除す                                  | 5対象お取引にチェックを入れ、「入力の反映」ボタンを押してください。 |          |               | ~~~~~~~~~~~~~~~~~~~~~~~~~~~~~~~~~~~~~~ |
| (必須)欄は必ず人力してください。                                |                                    |          |               |                                        |
| 17年前月二十二日 17月1日 1月1日 1月1日 1月1日 1月1日 1月1日 1月1日 1月 |                                    |          |               | 解除9る対象未務の<br>「デェックホックス                 |
| 利用者番号(必須)                                        | 123456789 (半角英数字9文字)               |          |               | にチェックを入れてください。                         |
| 法人名/個人事業者名                                       |                                    |          |               |                                        |
| 金融機関コード(必須)                                      | 9999 (半角数字4桁)                      |          | 全融總團選択        |                                        |
| 支店コード(必須)                                        | 001 (半角数字3桁)                       | •        |               |                                        |
| 口座種別(必須)                                         | C普通 C当座 C別段                        |          |               |                                        |
| 口座番号(必須)                                         | 1234567 (半角数字7桁)                   |          |               |                                        |
| 登錄名                                              | シカクシカクロウギョウ (全角60文字以内)             |          |               |                                        |
| and the sets line are detailed                   |                                    |          | ページの先頭に戻る     |                                        |
| ■ 指定計可業務<br>□ ※生記器(法務要請求方式)                      |                                    |          |               | K m →                                  |
|                                                  |                                    |          |               |                                        |
| 戻る 入力の反                                          | × ·                                |          |               |                                        |
|                                                  |                                    |          |               | 前画面に戻り、指定許可先情報の一覧                      |
|                                                  |                                    |          |               |                                        |
|                                                  |                                    |          |               | に以吠しまり。                                |

#### 【指定許可先の解除をする場合】

| 6 指定許可制限解除情報編集画面                                                                         |                                                                                                    |                          |              |       |                     |  |                                                  |  |  |
|------------------------------------------------------------------------------------------|----------------------------------------------------------------------------------------------------|--------------------------|--------------|-------|---------------------|--|--------------------------------------------------|--|--|
| トップ (株電情報服会<br>取る) 服装協会 注作原屋協会 取る):<br>指定許可制限解除情報編集                                      | 使 <b>微 雅 生 請 求</b> 使 <b>相 謎 波 請 求</b>                                                                  | <b>債権→括請求</b><br>ユーザ情報管理 | <b>建</b> 資申込 | その他請求 | 管理業務<br>SCRCOM10601 |  |                                                  |  |  |
| <ul> <li>● 指定許可制限解除情報<br/>を写集</li> <li>取消する内容を確認し、「取消の反映」ボ</li> <li>■ 指定許可先情報</li> </ul> | ひを押してください。                                                                                             |                          |              |       |                     |  |                                                  |  |  |
| 利用者番号<br>法人名/個人事業者名<br>金融標則コード                                                           | 123456789<br>ロロ工業<br>9999                                                                              |                          |              |       |                     |  |                                                  |  |  |
| 支店コード<br>□座種別<br>□座番号                                                                    | 001<br>普通<br>1234567                                                                                   |                          |              |       |                     |  |                                                  |  |  |
| 登録名<br>業務区分                                                                              | シカクシカクコウギヨウ     発生記録(債務者請求方式)     発生記録(債権者請求方式)     選び記録     (債権者請求方式)     譲渡記録     (得権者請求方式)     譲渡記録 |                          |              |       |                     |  |                                                  |  |  |
| <ul> <li>指定許可業務</li> <li>□発生記録(債務者請求方式) □発</li> <li>戻る</li> <li>取済の反映</li> </ul>         | Faz2L2録(単型)<br> 生記録(債権者請求方式) [] 譲渡記録 [<br>                                                             | ]保証記録〈単独〉                |              |       | <u>ページの先聞に戻る</u>    |  | ▶ 取消の反映<br>取消の反映<br>前画面に戻り、指定許可先情報の一覧<br>に反映します。 |  |  |

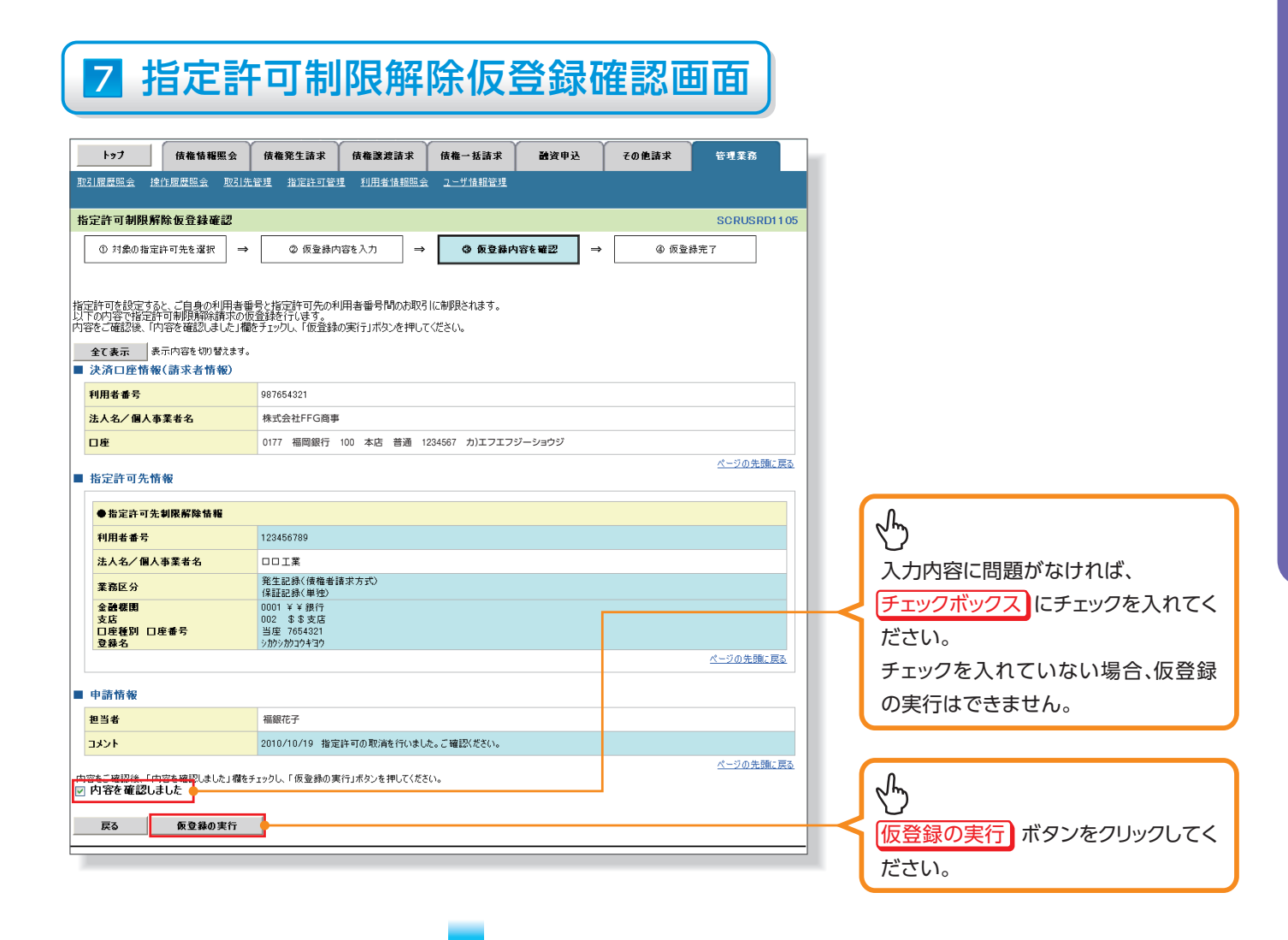

|    | 8 指定許                                                                                    | 許可制限解除仮登録完了画面                                                                                                    |                                              |
|----|------------------------------------------------------------------------------------------|----------------------------------------------------------------------------------------------------|----------------------------------------------|
| 服  | <b>by7</b> 依積值編編会     3]這是編会     注注度是編会     取引法     定許可制限解除仮登錄完了     ① 対象の指定許可先を選択     → | (機構発生請求 (機構送波請求 (鉄備→抵請求 融資申込 その他請求 管理業務<br>31法管理 指定許可管理 1)用者情報編会 2-55億編管理     SCRUSRD1106     SCRUSRD1106     中 の 仮登録内容を組記 → ● の 仮登録方7     Gの登録方7 | 行したことで、請求番号が<br>。請求番号は、この請求を<br>めの番号となりますのでご |
| 指統 | 空許可制限解除請求の仮登録が完了し<br>全 <b>て表示</b> 表示内容を切り替えます。<br>受付情報                                   |                                                                                                    |                                              |
|    | 請求番号<br>決済口座情報(請求者情報)                                                                    | 123456789<br><u>ページの先職に戻る</u><br>してくださし                                                                                                    | ンをクリックし、帳票を印刷<br>ヘ。                          |
|    | 利用者番号                                                                                    | 987654321 印刷した帳                                                                                                    | 票を承認者へ提出し、仮登                                 |
|    | 法人名/個人事業者名                                                                               | 株式会社FFG商事<br>日本<br>日本<br>日本<br>日本<br>日本<br>日本<br>日本<br>日本<br>日本<br>日本                                                                             | 認た休雨」 アノださい                                  |
|    | 口座                                                                                       | 0177 福岡銀行 100 本店 普通 1234567 カ)エフエフジーショウジ                                                                                                    | 認る依頼してくたでい。                                  |
|    | 指定許可先情報                                                                                  | <u>ページの先頭に戻る</u>                                                                                                    |                                              |
|    | ●指定許可先制限解除情報                                                                             |                                                                                                    |                                              |
|    | 利用者番号                                                                                    | 123456789                                                                                                    |                                              |
|    | 法人名/個人事業者名                                                                               |                                                                                                    |                                              |
|    | 業務区分                                                                                     | 発生記録(債権者請求方式)<br>(保証記録(単独)                                                                                                    |                                              |
|    | 金融機関<br>支店<br>口座種別 口座番号<br>登録名                                                           | 0001 ¥ ¥ 銀行<br>002 \$ \$ 支店<br>当座 765421<br>シカがシカウコウキヨウ                                                                                           |                                              |
|    |                                                                                          | ページの先職に戻る                                                                                                    |                                              |
|    | 申請情報                                                                                     |                                                                                                    |                                              |
|    | 担当者                                                                                      | 福銀花子                                                                                                    |                                              |
|    | 1424                                                                                     | 2010/10/19 指定許可の取消を行いました。ご確認なださい。                                                                                                    |                                              |
|    | トップへ戻る印刷                                                                                 |                                                                                                    |                                              |

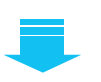

✓ 仮登録の完了となります。
 <u>※請求の完了は承認者の承認が完了した時点となります。</u>
 ✓ 仮登録の完了後、承認者へ承認依頼通知が送信されます。
 ✓ 承認者の手順については、操作ガイド『承認・承諾』をご参照ください。

指定許可管理